## Webiators ShareCartOnWhatsapp

How to Install: Download the "Ready to paste" package from your customer's area,

unzip it and upload the all files in 'app/code/Webiators/ShareCartOnWhatsapp folder to

your Magento install dir.

**Update the Database:** Move to Magento Root directory with CLI and execute below commands

- php bin/magento setup:upgrade
- php bin/magento setup:di:compile
- php bin/magento setup:static-content:deploy
- php bin/magento cache:flush

**How to Use:** Go to Store >> Configuration >> Webiators >> Share Cart On Whatsapp

Enable module from General Setting and update configurations as per your needs.

| DASHBOARD   | Configuration           |   |                  |                               |                                                  | Q            | 📫 上 yogesh 🗸             |
|-------------|-------------------------|---|------------------|-------------------------------|--------------------------------------------------|--------------|--------------------------|
| \$<br>SALES | Scope: Default Config ▼ | ? |                  |                               |                                                  |              | Save Config              |
| CATALOG     | Λ                       |   | × .              |                               |                                                  |              |                          |
|             | WEBIATORS               | ^ | General Settings |                               | Enable Share Cart On<br>Whatsap Module From Here |              | $\odot$                  |
|             | Share Cart On Whatsapp  |   |                  | Enable Module<br>[store view] | No<br>Yes                                        | •            |                          |
|             | GENERAL                 | ~ | Enable Bitly URL |                               | Νο                                               |              | $\overline{\bigcirc}$    |
|             | CATALOG                 | ~ | Er               | nable Bitly Settings          |                                                  |              |                          |
|             | SECURITY                | ~ |                  | [store view]                  | NU                                               | ·            |                          |
| STORES      | CUSTOMERS               | ~ |                  |                               |                                                  | Activate     | Windows                  |
| SYSTEM      | SALES                   | ~ |                  |                               |                                                  | Go to Settir | ngs to activate Windows. |

Share Cart On Button Settings:

Admin will be able to change the position and custom text message of the Share Cart On Whatsapp Button.

| Ŵ                | Configuration          |   |                                                        | Save Config                                                                                       |
|------------------|------------------------|---|--------------------------------------------------------|---------------------------------------------------------------------------------------------------|
| CAA<br>DASHBOARD | WEBIATORS              | ^ | General Settings                                       | $\odot$                                                                                           |
| \$<br>SALES      | Share Cart On Whatsapp |   | Enable Module<br>[store view]                          | Yes 🔹                                                                                             |
| CATALOG          | GENERAL                | ~ | Admin WhatsApp Number<br>[store view]                  | Add Whatsapp<br>Number                                                                            |
| CUSTOMERS        | CATALOG                | ~ | Button Label On Cart Page                              | Share Cart On Whatsapp                                                                            |
|                  | SECURITY               | ~ | Custom Text Message For Share Cart                     | Share Cart Home On Whatsapp                                                                       |
|                  | CUSTOMERS              | ~ | items On Whatsapp<br>[store view]                      |                                                                                                   |
| CONTENT          | SALES                  | ~ | Share Cart On Whatsapp Button Position<br>[store view] | Left Middle Vou Can Change Share<br>You can able to select the option to change the Share Cart On |
| REPORTS          | ΥΟΤΡΟ                  | ~ |                                                        | Whatsapp button position.                                                                         |
| STORES           | DOTDIGITAL             | ~ | Enable Bitly URL                                       | $\odot$                                                                                           |
| SYSTEM           | SERVICES               | ~ | Enable Bitly Settings<br>[store view]                  | No Activate Windows                                                                               |

## **Bitly Settings**

Please go to Bitly setting Group, enable the option and add Generic Access Token.

NOTE: You can get your token from here

| DASHBOARD   | Configuration           |                                       | Q 📫 👤 yogesh 🗸                                          |
|-------------|-------------------------|---------------------------------------|---------------------------------------------------------|
| \$<br>SALES | Scope: Default Config • |                                       | Save Config                                             |
| CATALOG     | $\mathbf{X}$            |                                       |                                                         |
|             | WEBIATORS ^             | General Settings                      | $\odot$                                                 |
|             | Share Cart On Whatsapp  | Enable Module [store view] No         | ×                                                       |
|             | GENERAL V               | Enable Bitly URL Enable Bitly Setting | $\overline{\bigcirc}$                                   |
| <b>.</b>    | CATALOG ~               | Enable Bitly Settings                 |                                                         |
|             | SECURITY ~              | [store view] Yes                      | ·                                                       |
| STORES      | CUSTOMERS ~             | [store view]                          | A stirute Mindows                                       |
| SYSTEM      | SALES ~                 |                                       | ACTIVATE WINDOWS<br>Go to Settings to activate Windows. |

FEEL FREE TO CONTACT for support or any custom request.

Email: <a href="mailto:support@webiators.com">support@webiators.com</a>